## Installation of Fedora 20 on VirtualBox (PC and MAC)

## Note: This is 1 way of doing....

Step 1: Download the Fedora Live ISO

Step 2: Download <u>Rufus</u> for creating a bootable USB drive.

Step 3: Insert your Flash Drive 2GB above(Recommended)

Step 4: Make sure to have following configurations as listed in the snapshot.

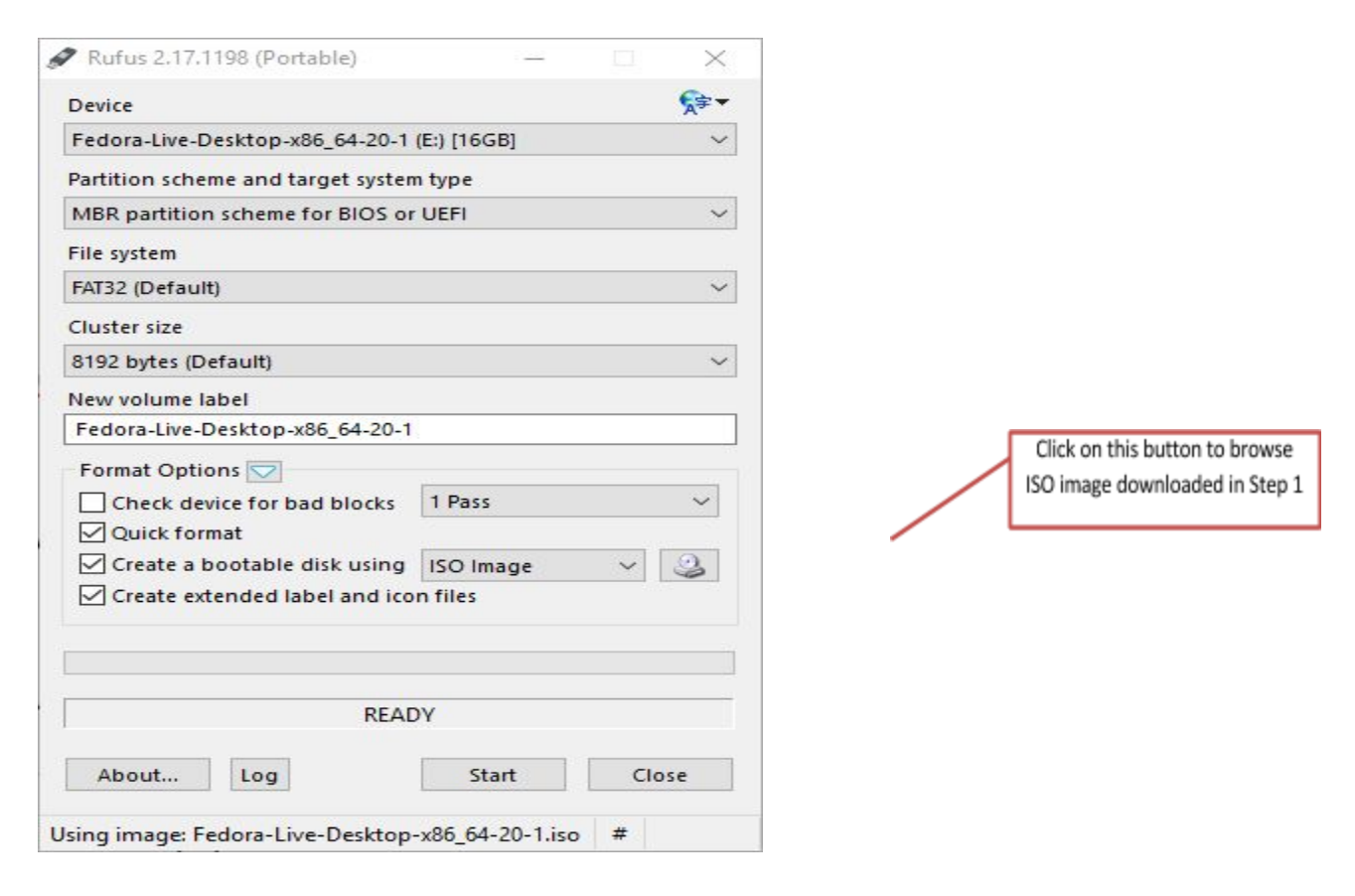

Step 5 : Reboot your system to enter the boot menu and select your USB flash drive entry

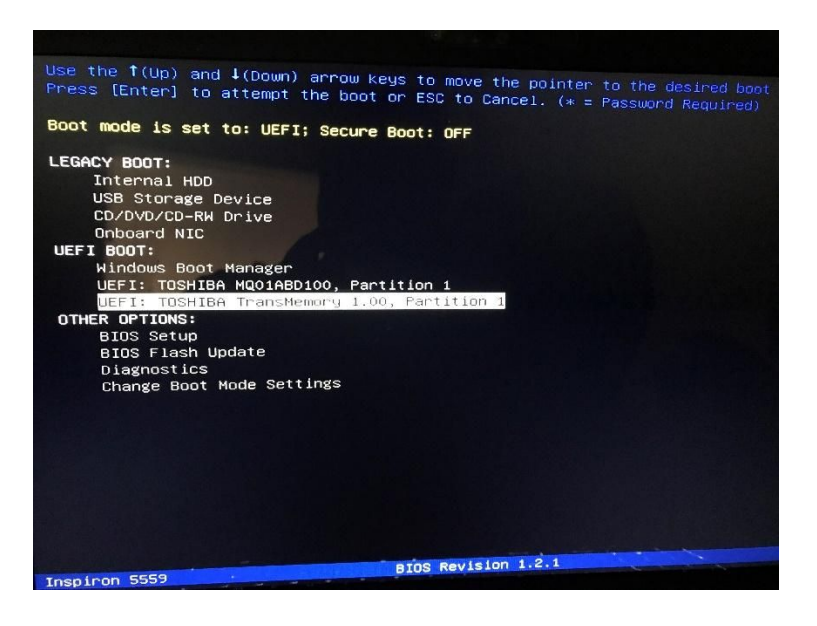

Step 6: Follow Step 14 onwards from tutorial Installation of Fedora 20 on Virtual Machine given below

## Installation of Febora 20 on Virtual Machine (PC only)

Step 1 : Download the Fedora Live ISO

- Step 2: Download VirtualBox
- Step 3: Download VirtualBox Extension pack.

Note: Install VirtualBox first and then install VirtualBox Extension Pack

Step 4: Click New and then type any name you want and then select **Linux** in Type Dropdown and select Fedora 64bit or Fedora 32bit (depending on the configuration of your system) and click next.

|                                                     |                                                                                               |                                                       | ?                                       | ×                           |
|-----------------------------------------------------|-----------------------------------------------------------------------------------------------|-------------------------------------------------------|-----------------------------------------|-----------------------------|
| ← Create                                            | Virtual Machine                                                                               |                                                       |                                         |                             |
| Name                                                | and operating sy                                                                              | ystem                                                 |                                         |                             |
| Please of<br>and selection<br>it. The n<br>identify | noose a descriptive nam<br>ct the type of operating<br>ame you choose will be<br>his machine. | ne for the new y<br>g system you in<br>used throughou | virtual ma<br>tend to in<br>ut VirtualB | chine<br>stall on<br>lox to |
| Name:                                               | Jinnet                                                                                        |                                                       |                                         |                             |
| Type:                                               | Linux                                                                                         |                                                       | •                                       | 64                          |
| Version:                                            | Fedora (64-bit)                                                                               |                                                       | •                                       |                             |
|                                                     |                                                                                               |                                                       |                                         |                             |
|                                                     |                                                                                               |                                                       |                                         |                             |
|                                                     |                                                                                               |                                                       |                                         |                             |
|                                                     | Expert Mode                                                                                   | Next                                                  | Car                                     | ncel                        |

Step 5: Adjust the memory to something usable, hit next.

Step 6: Leave it on "Create a virtual disk now", hit create.

Step 7: Leave it on "VDI", hit next.

Step 8: Leave it on "Dynamically allocated", hit next.

Step 9: Adjust the File size to something more like 25gb if you have the space, hit finish. You should see your new box powered off in the left panel.

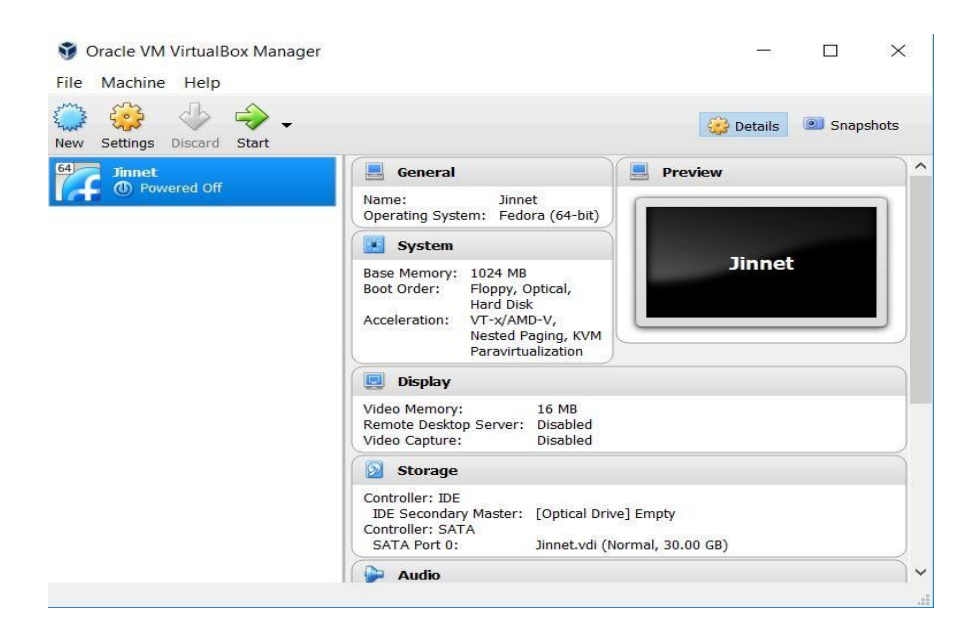

Step 10 : Select you Virtual Machine and click on Settings.

Step 11: Select Storage and select Empty and click "Live CD/DVD" (A) to load Fedora installation DVD or click CD icon (B) To load Fedora installation ISO file. Click "OK"

| General                                                                                                    | Storage                                                                                               |                                                  |
|----------------------------------------------------------------------------------------------------|----------------------------------------------------------------------------------------------------|--------------------------------------------------|
| System<br>Display<br>Storage<br>Audio<br>Audio<br>Network<br>Serial Ports<br>USB<br>Shared Folders<br>User Interface | Storage Tree Controller: IDE Controller: SATA Similar: SATA Similar: SATA Similar: SATA Similar: SATA | Attributes<br>Optical Drive: IDE Secondary Maste |

Step 12: Click Network and have following configuration

| General        | Network          |             |                 |                |    |  |
|----------------|------------------|-------------|-----------------|----------------|----|--|
| System         | Adapter 1 A      | dapter 2    | Adapter 3       | Adapter 4      |    |  |
| Display        | 🖌 Enable Netwo   | ork Adapter | r <sup>is</sup> |                |    |  |
| Storage        | Attached to      | : Bridged   | Adapter 👻       |                |    |  |
| Audio          | Name<br>Advanced | e: Intel(R) | Dual Band Wi    | reless-AC 3160 | Ê. |  |
| Network        |                  |             |                 |                |    |  |
| Serial Ports   |                  |             |                 |                |    |  |
| USB            |                  |             |                 |                |    |  |
| Shared Folders |                  |             |                 |                |    |  |
|                |                  |             |                 |                |    |  |

Step 13: Select your Virtual Machine and click start

Step 14: Select Install to Hard Drive

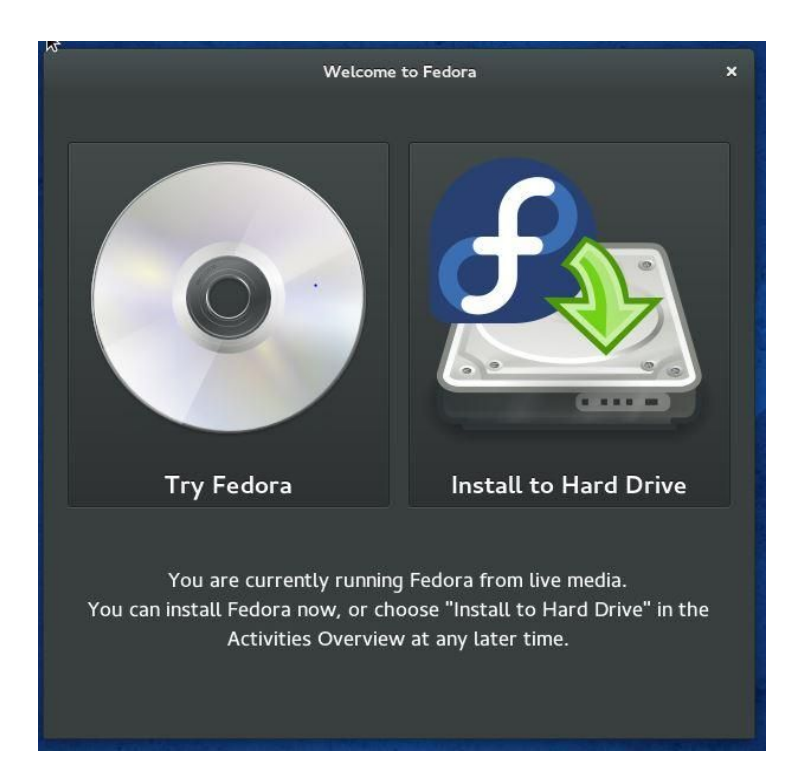

Step 15: Now proceed and follow throughe installation process as shown via screenshots.

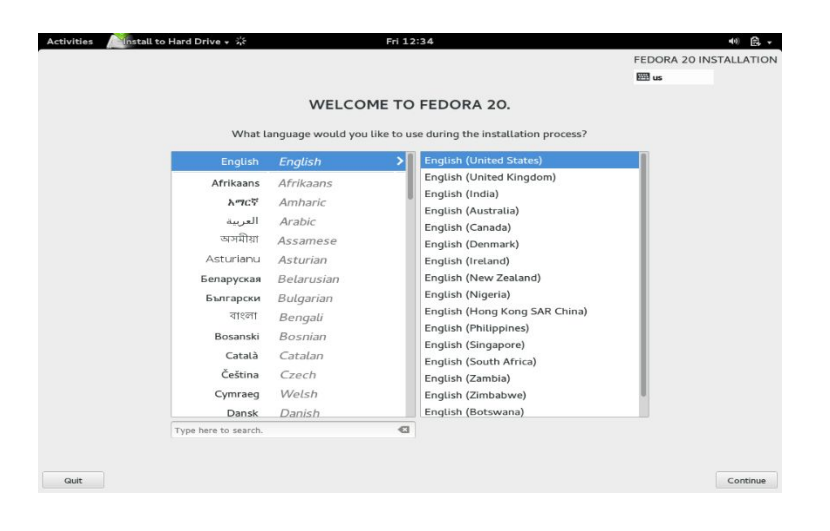

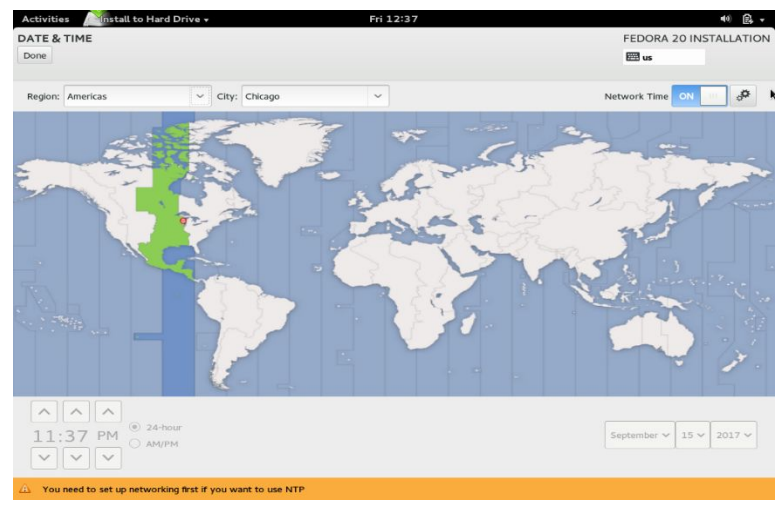

| STALLATION DESTINAT                                                                                                    |                                                                                                    |                                                                                                    |
|----------------------------------------------------------------------------------------------------|----------------------------------------------------------------------------------------------------|----------------------------------------------------------------------------------------------------|
|                                                                                                    | rion                                                                                                    | FEDORA 20 INSTALLATIO                                                                                                    |
| one                                                                                                    |                                                                                                    | 🖽 us                                                                                                    |
| elect the device(s) you'd                                                                                                    | like to install to. They will be left untouched until you clic                                                                                                    | k on the main menu's "Begin Installation" button.                                                                                                    |
| Local Standard Disks                                                                                                    |                                                                                                    |                                                                                                    |
| 12.28 GB                                                                                                    |                                                                                                    |                                                                                                    |
|                                                                                                    |                                                                                                    |                                                                                                    |
| ATA VBOX HARDDISK                                                                                                    | C                                                                                                    |                                                                                                    |
| sda / 12.28 GB free                                                                                                    |                                                                                                    |                                                                                                    |
| pecialized & Network Disks                                                                                                    |                                                                                                    | Disks left unselected here will not be touched                                                                                                    |
| Add a disk                                                                                                    |                                                                                                    |                                                                                                    |
|                                                                                                    |                                                                                                    | Disks laft unselected here will not be touche                                                                                                    |
|                                                                                                    |                                                                                                    |                                                                                                    |
|                                                                                                    |                                                                                                    |                                                                                                    |
| Full disk summary and bootlo<br>disk selected; 12.28 GB capa                                                                                                    | ader<br>city: 12.28 GB free                                                                                                    |                                                                                                    |
| Full disk summary and bootlo<br>disk selected; 12.28 GB capa                                                                                                    | rader                                                                                                    |                                                                                                    |
| Full disk summary and bootlo<br>disk selected; 12.28 GB capa<br>tivities                                                                                                    | 13der<br>city: 12.28 GB free<br>Fri 1228 9                                                                                                    | <del>6</del> 3 ≪                                                                                                    |
| Full disk summary and bootlo<br>disk selected; 12.28 GB capa<br>tivitics                                                                                                    | ader<br>city: 12.28 GB free<br>Fri 12:39<br>TTON                                                                                                    | 다. 4<br>FEDORA 20 INSTALL                                                                                                    |
| tivities                                                                                                    | iader<br>icity: 12.28 GB free<br>Fri 12:39                                                                                                    | 로 40<br>FEDORA 20 INSTALL<br>문 45                                                                                                    |
| tiul disk summary and bootto<br>disk selected; 12:28 GB capa<br>tivities<br>or ALLATION DESTINA<br>me<br>elect the device(s) you'd                                                                                                    | ader<br>city: 12.28 GB free<br>Fri 12:39<br>TION<br>like to install to. They will be left untouched until you o                                                                                                    | हरू 44<br>FEDORA 20 INSTALL<br>हर प्र<br>Lick on the main menu's "Begin Installation" button.                                                                                                    |
| Iuli disk summary and bootto<br>disk selected; 12.28 GB capa<br>tivities<br>and LLATION DESTINA<br>me<br>elect the device(s) you'd<br>oreal Standard Disks                                                                                                    | ader<br>city: 12.28 GB free<br>Fri 12:39<br>TION<br>like to install to. They will be left untouched until you o                                                                                                    | 로 4<br>FEDORA 20 INSTALL<br>모 또<br>Lick on the main menu's "Begin Installation" button.                                                                                                    |
| Full disk summary and bootto<br>disk selected; 12.28 GB capa<br>tivities<br>STALLATION DESTINA<br>elect the device(s) you'd<br>useal Standard Disks<br>12.28 GB                                                                                                    | ader<br>city: 12.28 GB free<br>Fri 12:39<br>TION<br>Like to install to. They will be left untouched until you o                                                                                                    | ार का सिंह का सिंह के सिंह के |
| Full disk summary and bootto<br>disk selected; 12.28 GB capa<br>tivities<br>STALLATION DESTINA<br>elect the device(s) you'd<br>occal Standard Disks<br>12.28 GB                                                                                                    | ader<br>city: 12.28 GB free<br>Fri: 12:39<br>TION<br>Like to install to. They will be left untouched until you o                                                                                                    | 다고 40<br>FEDORA 20 INSTALL<br>편 66<br>Uck on the main menu's "Begin Installation" button.                                                                                                    |
| Full disk summary and bootto<br>disk selected; 12.28 GB capa<br>tivities<br>STALLATION DESTINA<br>me<br>elect the device (5) you'd<br>cocal Standard Disks<br>22.28 GB                                                                                                    | ader city: 12.28 GB free  Fri 12:39  TION  Ulke to install to. They will be left untouched until you of  INSTALLATION OPTIONS You have 12.28 GB of free space, which is enough to install do?                                                                                                    | ंदर 40<br>FEDORA 20 INSTAL<br>हिंह ज<br>Lick on the main menu's "Begin Installation" button.                                                                                                    |
| Add disk summary and bootto<br>disk selected; 12:28 GB capa<br>tivities<br>STALLATION DESTINA<br>me<br>elect the device(s) you'd<br>coreal Standard Disks<br>12:28 GB                                                                                                    | ader city: 12.28 GB free  Fri 12:39  TION  Ilke to install to. They will be left untouched until you o  INSTALLATION OPTIONS You have 12.28 GB of free space, which is enough to install do? Automatically configure my Fedora installation to the disk                                                                                                    | 다고 40<br>FEDORA 20 INSTAL<br>Itick on the main menu's "Begin Installation" button.<br>Fedora. What would you like to<br>(s) I selected and return me to                                                                                                    |
| Full disk summary and bootto<br>disk selected; 12.28 GB capa<br>strivities<br>STALLATION DESTINA<br>see<br>Statution DESTINA<br>see<br>Statution DESTINA | ader city: 12.28 GB free  Fri 12:39  TION  Ilike to install to. They will be left untouched until you of  INSTALLATION OPTIONS You have 12.28 GB of free space, which is enough to install do?  Automatically configure my Fedora installation to the disk the main menu.                                                                                                    | 다고 4 4<br>FEDORA 20 INSTAL<br>또 또<br>Lick on the main menu's "Begin Installation" button.<br>Fedora. What would you like to<br><(c) I selected and return me to                                                                                                    |
| Full disk summary and bootto<br>disk selected; 12.28 GB capa<br>storights<br>STALLATION DESTINA<br>STALLATION DESTINA<br>ST                                                                                                    | ader city: 12.28 GB free  Fri 12:39  TION  Like to install to. They will be left untouched until you of  INSTALLATION OPTIONS You have 12.28 GB of free space, which is enough to install do?  Automatically configure my Fedora installation to the disk the main menu.  I want to review/modify my disk partitions before continu                                                                                                    | ڑی دار<br>FEDORA 20 INSTALI<br>کی سے<br>Lick on the main menu's "Begin Installation" button.                                                                                                    |
| Add disk summary and bootto<br>disk selected; 12:28 GB capa<br>tivities<br>TALLATION DESTINA<br>me<br>elect the device(s) you'd<br>coest Standard Disks<br>12:28 GB<br>LIZ:28 GB<br>LIZ:28 GB<br>ATA VEOX HARDDIS<br>sda / 12:28 GB free<br>socialized & Netwer III D                                                                                                    | ader city: 12.28 GB free  Fri 12:39  TION  Ulike to install to. They will be left untouched until you of  INSTALLATION OPTIONS You have 12.28 GB of free space, which is enough to install do? Automatically configure my Fedora installation to the disk the main menu. ③ I want to review/modify my disk partitions before continu Partition scheme: Standard Partition v                                                                                                    | Itelevine       FEDORA 20 INSTALL         Itelevine       Itelevine         Fedora.       What would you like to         (s) I selected and return me to       Itelevine         ing.       Itelevine                                                                                                    |
| Edil disk summary and bootto<br>disk selected; 12.28 GB capa<br>tivities<br>STALLATION DESTINA<br>me<br>STALLATION DESTINA<br>me<br>STALLATION DESTINA<br>me<br>STALLATION DESTINA<br>DESTINA<br>STALLATION DESTINA<br>DESTINA<br>STALLATION DESTINA<br>DESTINATION DESTINA<br>STALLATION DESTINA<br>STALLATION DEST                                                                                                    | ader         crity: 12.28 GB free         Fri 12:39         TION         Ilike to install to. They will be left untouched until you of         INSTALLATION OPTIONS         You have 12.28 GB of free space, which is enough to install do?         O       Automatically configure my Fedora installation to the disk the main menu.         I want to review/modify my disk partitions before continu         Partition scheme:       Standard Partition         I chcrypt my data. Tu set a passphrase later. | 다. 4 4<br>FEDORA 20 INSTAL<br>또 u<br>Lick on the main menu's "Begin Installation" button.<br>Fedora. What would you like to<br>((a) I selected and return me to<br>ing.                                                                                                    |

Note: You can also proceed with

automatic configuration.

Full disk summary and bootloader.

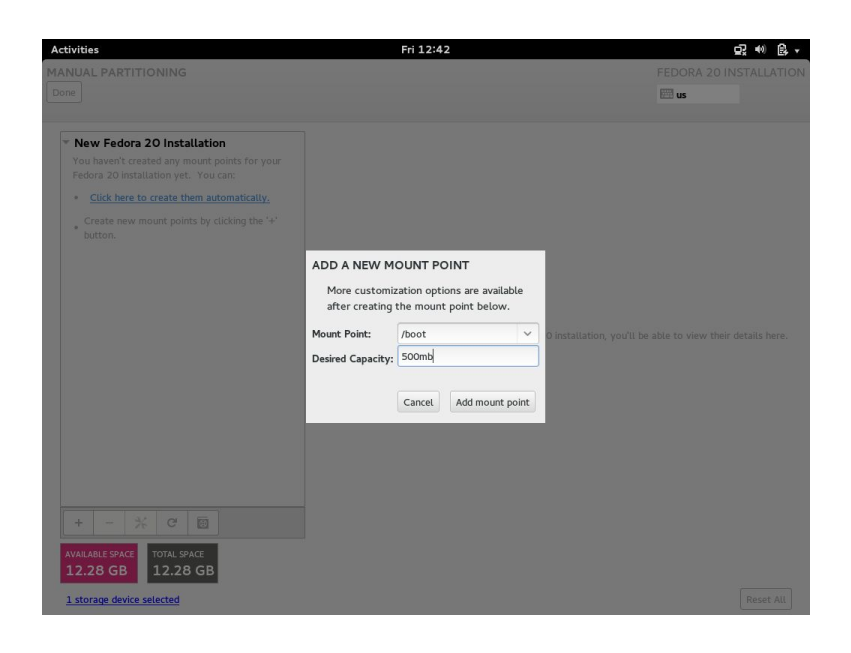

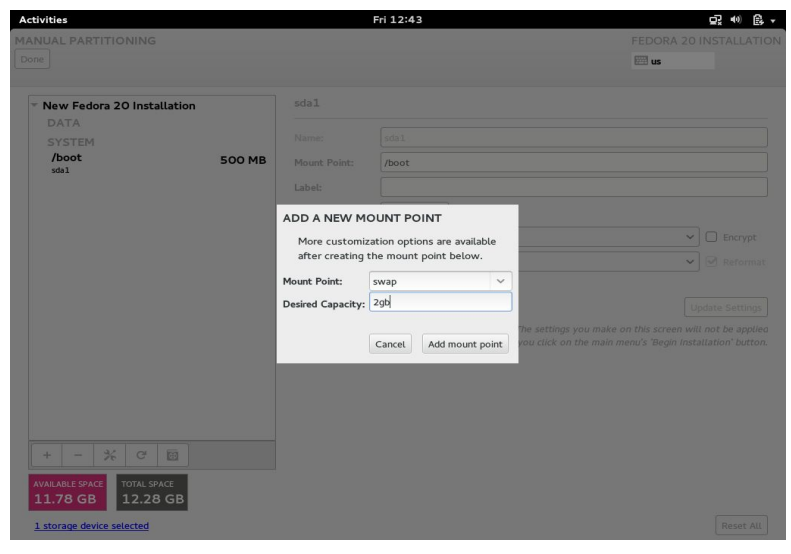

| Activ<br>MAN | vities Mostall to Hard Drive                                                               | -                         | Fr                                                                                                    | 112:44                                       | FEDORA 20 INSTALLATION                                                                       |
|--------------|--------------------------------------------------------------------------------------------|---------------------------|----------------------------------------------------------------------------------------------------|----------------------------------------------|----------------------------------------------------------------------------------------------|
| Done         |                                                                                            |                           |                                                                                                    |                                              | 🖽 us                                                                                         |
| *            | New Fedora 20 Installation<br>DATA<br>SYSTEM<br>/boot<br>sea1<br>/<br>sea3<br>swap<br>sea2 | 500 MB<br>9.78 GB<br>2 GB | sda3<br>Name: (<br>Mount Point: (<br>Label: )<br>Desired Capacity: )<br>Device Type: Star<br>File System: exte | sdo3<br>/<br>9.787 GB<br>dard Partition<br>* | ✓ □ Encrypt     ✓ Ø Reformat     Updage Settings you make on this screen will not be applied |
| AW<br>9      | + - X C E<br>All.All SPACE<br>59.23 kB<br>storage device selected                          |                           |                                                                                                    | ana you cax or                               | Reset All                                                                                    |

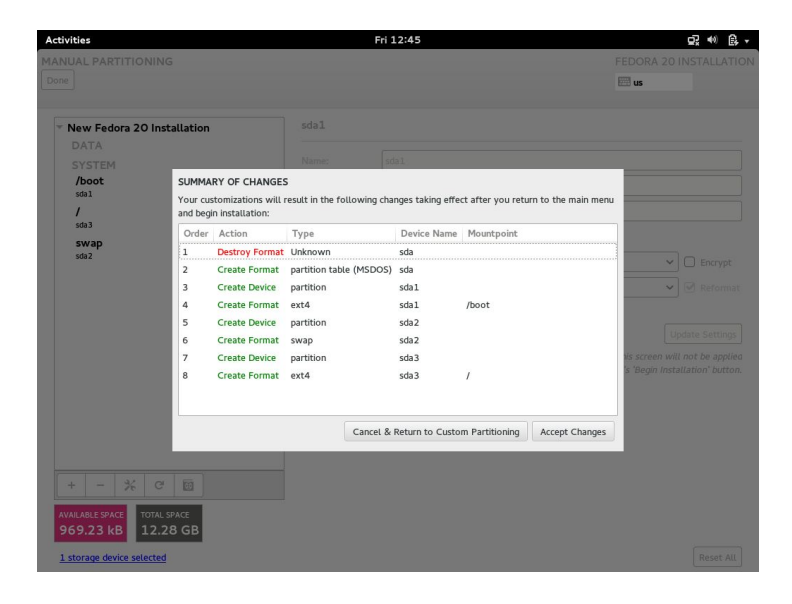

| Activities       | Install to Hard Drive 🕶 | Fr            | i 12:47  |                         | <b>₽</b> ; ●0 @, -                    |
|------------------|-------------------------|---------------|----------|-------------------------|---------------------------------------|
| INSTALLATIO      | SUMMARY                 |               |          |                         | FEDORA 20 INSTALLATION                |
|                  |                         |               |          |                         | 🖽 us                                  |
| 100              |                         |               |          |                         |                                       |
| LUC              | ALIZATION               |               |          |                         |                                       |
| (                | DATE & TIME             |               | 11111    | KEYBOARD                |                                       |
|                  | Americas/Chica          | go timezone   |          | English (US)            |                                       |
| SYS              | TEM                     |               |          |                         |                                       |
|                  | _                       |               | _        |                         |                                       |
|                  | Custom partitio         | DESTINATION   |          | NETWORK CONFIGURAT      | ION                                   |
|                  |                         | ,             |          |                         |                                       |
|                  |                         |               |          |                         |                                       |
|                  |                         |               |          |                         |                                       |
|                  |                         |               |          |                         |                                       |
|                  |                         |               |          |                         |                                       |
|                  |                         |               |          |                         |                                       |
|                  |                         |               |          |                         |                                       |
|                  |                         |               |          |                         |                                       |
|                  |                         |               |          |                         |                                       |
|                  |                         |               |          |                         |                                       |
|                  |                         |               |          |                         |                                       |
|                  |                         |               |          |                         |                                       |
| Quit             |                         |               |          |                         | Begin Installation                    |
|                  |                         |               |          | We won't touch          | your disks until you hit this button. |
|                  |                         |               |          |                         |                                       |
|                  |                         |               |          |                         |                                       |
| Activities       | Install to Hard Drive + | F             | ri 12:47 |                         | ₽, 40 B                               |
| CONFIGURAT       | ON                      |               |          |                         | FEDORA 20 INSTALLATION                |
|                  |                         |               |          |                         | 🖽 us                                  |
|                  | TINCS                   |               |          |                         |                                       |
| USER SET         | INGS                    |               |          |                         |                                       |
| 0-               | ROOT PASSWORD           |               | •        | USER CREATION           |                                       |
| CA CA            | Root password is not se | t)            |          | No user will be created |                                       |
| _                |                         |               |          |                         |                                       |
|                  |                         |               |          |                         |                                       |
|                  |                         |               |          |                         |                                       |
|                  |                         |               |          |                         |                                       |
|                  |                         |               |          |                         |                                       |
|                  |                         |               |          |                         |                                       |
|                  |                         |               |          |                         |                                       |
|                  |                         |               |          |                         |                                       |
|                  |                         |               |          |                         |                                       |
|                  |                         |               |          |                         |                                       |
|                  |                         |               |          |                         |                                       |
| ै Installing sof | ware 1%                 |               |          |                         |                                       |
|                  |                         |               |          |                         |                                       |
|                  |                         |               |          |                         |                                       |
|                  | Ne Ne                   | ed to do some | work? Ir | nstall LibreOffi        | ce to                                 |
|                  |                         | it documente  | aaraadak | poots and mor           | 0                                     |
|                  | eo                      | n oocuments,  | spredosi | leets, and more         | · ·                                   |
|                  |                         | nt oocuments, | spredosi | leets, and mor          |                                       |

| ATE USER                                                                                                    |                                            |                                                                                                    | FEDORA 20 INSTALLATE                                                                                                    |
|----------------------------------------------------------------------------------------------------|--------------------------------------------|----------------------------------------------------------------------------------------------------|----------------------------------------------------------------------------------------------------|
|                                                                                                    |                                            |                                                                                                    |                                                                                                    |
|                                                                                                    |                                            |                                                                                                    |                                                                                                    |
|                                                                                                    | 0                                          |                                                                                                    |                                                                                                    |
| Full name                                                                                                    |                                            |                                                                                                    |                                                                                                    |
| Username                                                                                                    |                                            |                                                                                                    |                                                                                                    |
|                                                                                                    | Tip: Keep your username shorter than 32 ch | naracters and do not use spaces.                                                                                                    |                                                                                                    |
|                                                                                                    | Make this user administrator               |                                                                                                    |                                                                                                    |
|                                                                                                    | Require a password to use this account     |                                                                                                    |                                                                                                    |
|                                                                                                    |                                            |                                                                                                    |                                                                                                    |
| Password                                                                                                    |                                            |                                                                                                    |                                                                                                    |
|                                                                                                    |                                            | Empty                                                                                                    |                                                                                                    |
| Confirm password                                                                                                    |                                            |                                                                                                    |                                                                                                    |
|                                                                                                    | Advanced                                   |                                                                                                    |                                                                                                    |
|                                                                                                    |                                            |                                                                                                    |                                                                                                    |
|                                                                                                    |                                            |                                                                                                    |                                                                                                    |
|                                                                                                    |                                            |                                                                                                    |                                                                                                    |
|                                                                                                    |                                            |                                                                                                    |                                                                                                    |
|                                                                                                    |                                            |                                                                                                    |                                                                                                    |
|                                                                                                    |                                            |                                                                                                    |                                                                                                    |
|                                                                                                    |                                            |                                                                                                    |                                                                                                    |
|                                                                                                    |                                            |                                                                                                    |                                                                                                    |
|                                                                                                    |                                            |                                                                                                    |                                                                                                    |
|                                                                                                    |                                            |                                                                                                    |                                                                                                    |
|                                                                                                    |                                            |                                                                                                    |                                                                                                    |
|                                                                                                    |                                            |                                                                                                    |                                                                                                    |
| The password is empty.                                                                                                    |                                            |                                                                                                    |                                                                                                    |
| The password is empty.<br>vities Minstall to Har<br>FIGURATION                                                                                                    | d Drive +                                  | Fri 12:50                                                                                                    | c≩ ≪<br>FEDORA 20 INSTALLA                                                                                                    |
| The password is empty.<br>wities Minstall to Har<br>FIGURATION                                                                                                    | d Drive -                                  | Fri 12:50                                                                                                    | 67. ≪<br>FEDORA 20 INSTALLA<br>us                                                                                                 |
| The password is empty.                                                                                                    | d Drive +                                  | Fri 12:50                                                                                                    | 다일 4년<br>FEDORA 20 INSTALLA<br>때 us                                                                                               |
| The password is empty.                                                                                                    | d Drive v                                  | Fri 12:50                                                                                                    | 다. 40<br>FEDORA 20 INSTALLA<br>펪 us                                                                                               |
| The password is empty.<br>vities Install to Har<br>FIGURATION<br>ER SETTINGS<br>ROOT PAS                                                                                                    | d Drive •                                  | Fri 12:50<br>USER CREATIO                                                                                                    | 02 d€<br>FEDORA 20 INSTALLA<br>us                                                                                                 |
| The password is empty.<br>vities <u>Mostali to Har</u><br>FIGURATION<br>ER SETTINGS<br><u>ROOT PAS</u><br><u>ROOT PASS</u>                                                                                                    | d Drive -<br>SWORD<br>rord is set          | Fri 12:50<br>USER CREATIO<br>Administrator p                                                                                                    | ्र ४<br>FEDORA 20 INSTALLA<br>लि प्र<br>M<br>Mratik will be created                                                               |
| The password is empty.<br>vities <u>potall to Han</u><br>FIGURATION<br>ER SETTINGS<br>Corr PASS<br>Root PASS                                                                                                    | d Drive +<br>SWORD<br>Ford is set          | Fri 12-50<br>USER CREATIO<br>Administrator p                                                                                                    | c⊋ ≪<br>FEDORA 20 INSTALLA<br>us<br>DN<br>vratik will be created                                                                  |
| The password is empty.<br>vities Install to Har<br>FIGURATION<br>ER SETTINGS<br>COT PAS<br>Root PASSW                                                                                                    | d Drive +<br>SWORD<br>Ford is set          | Fri 12:50 USER CREATIO Administrator p                                                                                                    | বেই ধং<br>FEDORA 20 INSTALLA<br>জ্ঞি us<br>PN<br>rratik will be created                                                           |
| The password is empty.<br>vities Ministall to Har<br>FIGURATION<br>ER SETTINGS<br>ROOT PAS<br>Root Passw                                                                                                    | d Drive +<br>SWORD<br>Joord is set         | Fri 12:50 USER CREATIC Administrator p                                                                                                    | 62 40<br>FEDORA 20 INSTALLA<br>I us<br>N<br>N<br>ratik will be created                                                            |
| The password is empty.<br>vities Constant to Har<br>FIGURATION<br>VER SETTINGS<br>COOT PASS<br>Root passed                                                                                                    | d Drive o<br>SWORD<br>ford is set          | Fri 12:50 USER CREATIC Administrator p                                                                                                    | ्र ४१<br>FEDORA 20 INSTALLA<br>लि प्र<br>M<br>N<br>ratik will be created                                                          |
| The password is empty.<br>vities optical to Har<br>FIGURATION<br>ER SETTINGS<br>Composition PAS<br>Root Passw                                                                                                    | d Drive •<br>SWORD<br>Grand is set         | Fri 12-50 USER CREATIO Administrator p                                                                                                    | বে? ধ<br>FEDORA 20 INSTALLA<br>লি ৫<br>DN<br>vratik will be created                                                               |
| The password is empty.<br>Vities Stall to Har<br>FIGURATION<br>ER SETTINGS<br>COT PAS<br>Root PASSW                                                                                                    | d Drive -<br>SWORD<br>Grand is set         | Fri 12:50<br>USER CREATIO<br>Administrator p                                                                                                    | ि 4<br>FEDORA 20 INSTALLA<br>ा ज<br>ज<br>N<br>N<br>N<br>N<br>N<br>I be created                                                    |
| The password is empty.<br>vities Constant to Har<br>FIGURATION<br>RER SETTINGS<br>COOP PASS<br>Root Passw                                                                                                    | d Drive +<br>ISWORD<br><i>vord is set</i>  | Fri 12:50 USER CREATIC Administrator p                                                                                                    | ि 4<br>FEDORA 20 INSTALLA<br>ाण us<br>N<br>N<br>N<br>N<br>N<br>D<br>D<br>D<br>D<br>D<br>D<br>D<br>D<br>D<br>D<br>D<br>D<br>D<br>D |
| The password is empty.<br>vities I to Har<br>FIGURATION<br>ER SETTINGS<br>COM ROOT PAS<br>Root passw                                                                                                    | d Drive o<br>SWORD<br>ord is set           | Fri 12:50 USER CREATIC Administrator p                                                                                                    | द2 र्थ<br>FEDORA 20 INSTALLA<br>ल us<br>N<br>ratik will be created                                                                |
| The password is empty.<br>vities operating to have<br>FIGURATION<br>IER SETTINGS<br>Comparison<br>Root password<br>Root password<br>Contemporation<br>Contemporation<br>Contempo | d Drive -<br>SWORD<br>Grord is set         | Fri 12:50<br>USER CREATIO<br>Administrator p                                                                                                    | ्र २<br>FEDORA 20 INSTALLA<br>ा ७<br>१<br>N<br>N<br>ratik will be created                                                         |
| The password is empty.<br>vities Constall to Har<br>FIGURATION<br>RER SETTINGS<br>COMPASS<br>ROOT PASS<br>Root passw                                                                                                    | d Drive +<br>SWORD<br><i>loord is set</i>  | Fri 12:50<br>USER CREATIC<br>Administrator p                                                                                                    | ि 4<br>FEDORA 20 INSTALLA<br>णि us<br>natik will be created                                                                       |
| The password is empty.<br>vities Constant to Har<br>FIGURATION<br>IER SETTINGS<br>COM PASS<br>Root passw                                                                                                    | d Drive o<br>SWORD<br>rord is set          | Fri 12:50<br>USER CREATIC<br>Administrator p                                                                                                    | C2 4<br>FEDORA 20 INSTALLA<br>₪ us<br>N<br>Wratik will be created                                                                 |
| The password is empty.<br>vities Provide the formation of the formation of t                                                                                                    | d Drive -<br>SWORD<br>Grand is set         | Fri 12:50<br>USER CREATIO<br>Administrator p                                                                                                    | ार्थ क<br>FEDORA 20 INSTALLA<br>ार्ज क<br>DN<br>rratik will be created                                                            |
| The password is empty.<br>vities Install to Har<br>FIGURATION<br>RER SETTINGS<br>COT PAS<br>ROOT PAS<br>Root passw                                                                                                    | d Drive +<br>SWORD<br><i>roord is set</i>  | Fri 12:50<br>USER CREATIC<br>Administrator p                                                                                                    | 02 4<br>FEDORA 20 INSTALLA<br>₪ us<br>N<br>N<br>ratik will be created                                                             |
| The password is empty.                                                                                                    | d Drive +<br>SSWORD<br>rord is set         | Fri 12:50<br>USER CREATIC<br>Administrator ;                                                                                                    | ि 4<br>FEDORA 20 INSTALLA<br>छा क<br>N<br>N<br>ratik will be created                                                              |
| The password is empty.                                                                                                    | d Drive o<br>SWORD<br>rord is set          | Fri 12:50                                                                                                    | C2 41<br>FEDORA 20 INSTALLA<br>⊡ us<br>N<br>ratik will be created                                                                 |
| The password is empty.<br>vities Anatoli to Har<br>FIGURATION<br>ER SETTINGS<br>COT PAS<br>Root PASS<br>Root PASS<br>Root passw                                                                                                    | d Drive -<br>SWORD<br><i>roard is set</i>  | Fri 12:50           Image: Control of the second second sec | O2 4<br>FEDORA 20 INSTALLA<br>₪ us<br>N<br>N<br>N<br>N<br>N<br>N<br>N<br>N<br>N<br>N<br>N<br>N<br>N                               |
| The password is empty.<br>vities Constall to Har<br>FIGURATION<br>ER SETTINGS<br>COM ROOT PAS<br>Root passw<br>nstalling software 49%                                                                                                    | d Drive +<br>SWORD<br><i>roard is set</i>  | Pri 12:50<br>USER CREATIC<br>Administrator p                                                                                                    | €2 40<br>FEDORA 20 INSTALLA<br>™ us<br>N<br>Pratik will be created                                                                |

| Activities Minstall to | o Hard Drive <del>↓</del>                      | Fri 13:00                |                                               | <u>,</u> • () <u>,</u> +           |
|------------------------|------------------------------------------------|--------------------------|-----------------------------------------------|------------------------------------|
| CONFIGURATION          |                                                |                          |                                               | FEDORA 20 INSTALLATION             |
|                        |                                                |                          |                                               | 🕮 us                               |
| USER SETTINGS          |                                                |                          |                                               |                                    |
| ROOT<br>Root p         | PASSWORD<br>assword is set                     |                          | USER CREATION<br>Administrator pratik will be | e created                          |
|                        |                                                |                          |                                               |                                    |
|                        |                                                |                          |                                               |                                    |
|                        |                                                |                          |                                               |                                    |
|                        |                                                |                          |                                               |                                    |
|                        |                                                |                          |                                               |                                    |
|                        |                                                |                          |                                               |                                    |
| Complete!              |                                                |                          |                                               |                                    |
|                        | Fadora is now successfully installed on your s | writem and ready for you | to usel. When you are ready, reb              | not your system to start using it! |
|                        | record is now successfully installed on your s | ystem and ready for you  | to use. Then you are ready, rep               | Quit                               |
|                        |                                                |                          |                                               |                                    |

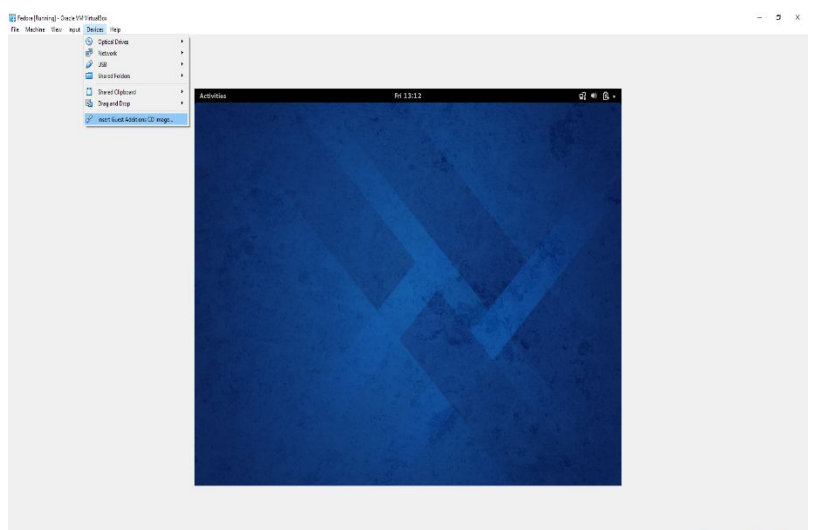

80##==#80@#+#+CH

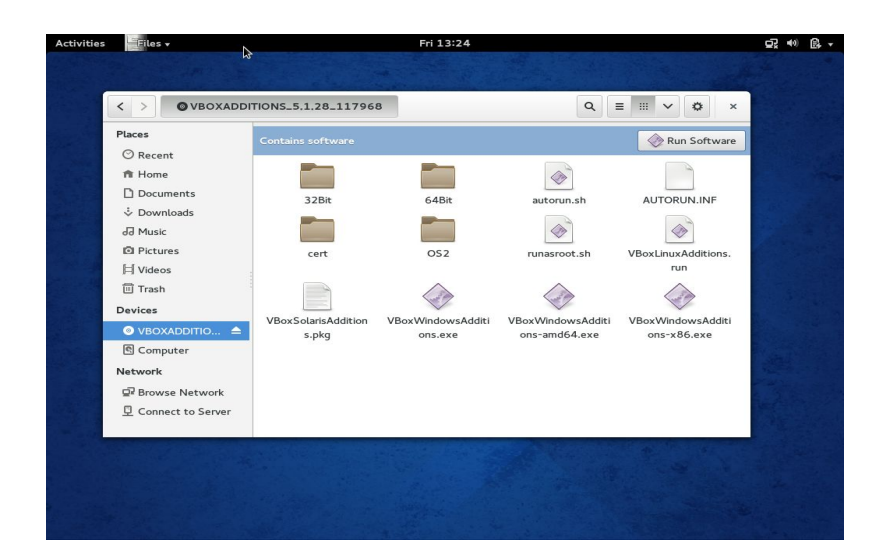